La progression des étudiants dans un espace de cours est indiquée par le pourcentage d'activités achevées. Elle est affichée à l'étudiant sur son espace de cours à l'aide d'une jauge de progression.

## 1. Dans « Ajouter un bloc », sélectionnez « Progression »

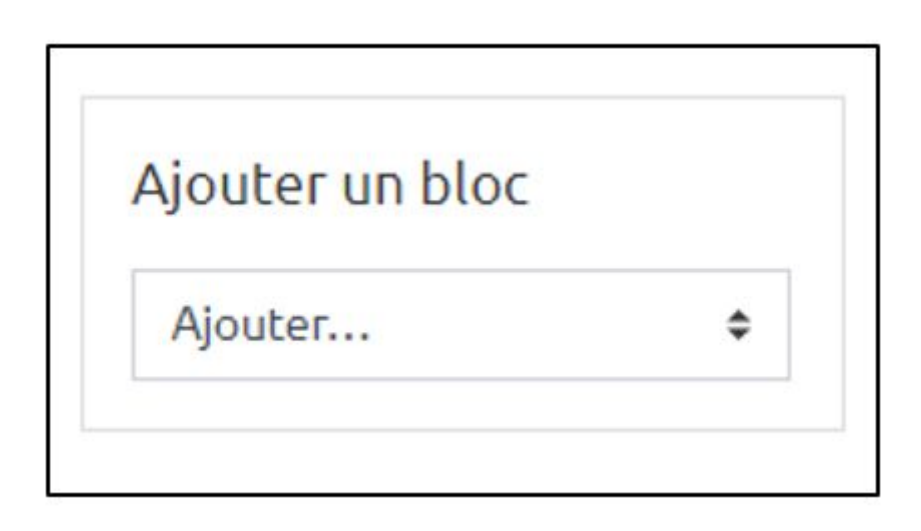

## 2. « Configurer » le bloc Progression

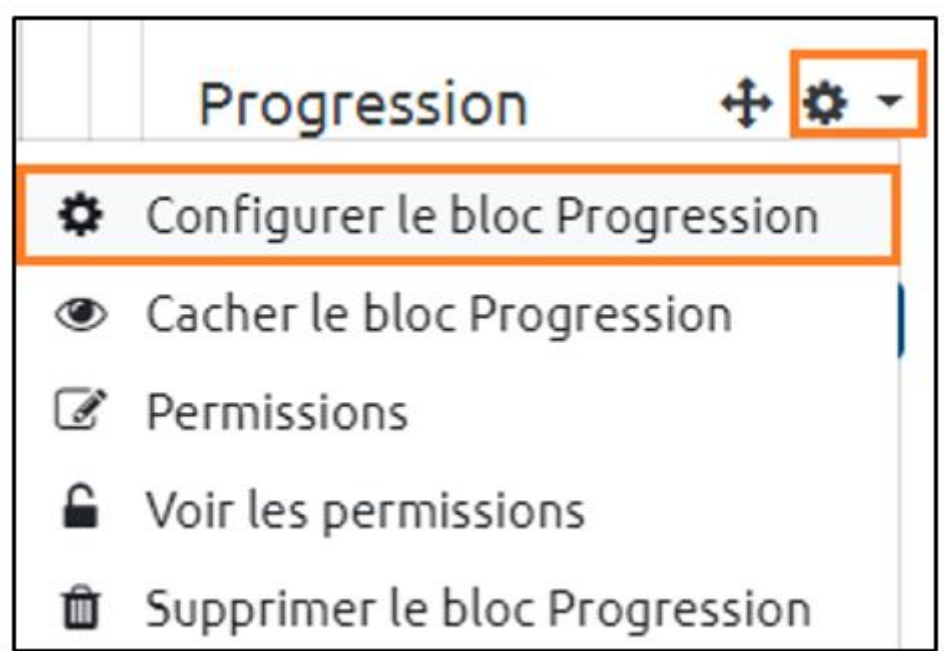

Vous pouvez prendre en compte toutes les activités avec suivi d'achèvement

Last update: 16/01/2024 moodle:suivre\_les\_decrocheurs:mesurer https://webcemu.unicaen.fr/dokuwiki/doku.php?id=moodle:suivre\_les\_decrocheurs:mesurer&rev=1705416305 15:45

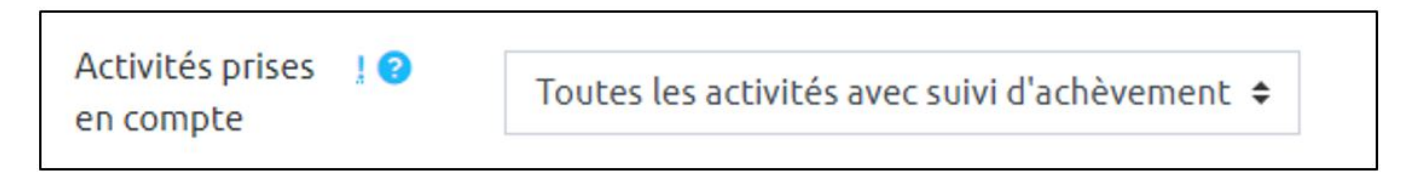

Ou faire une sélection manuelle

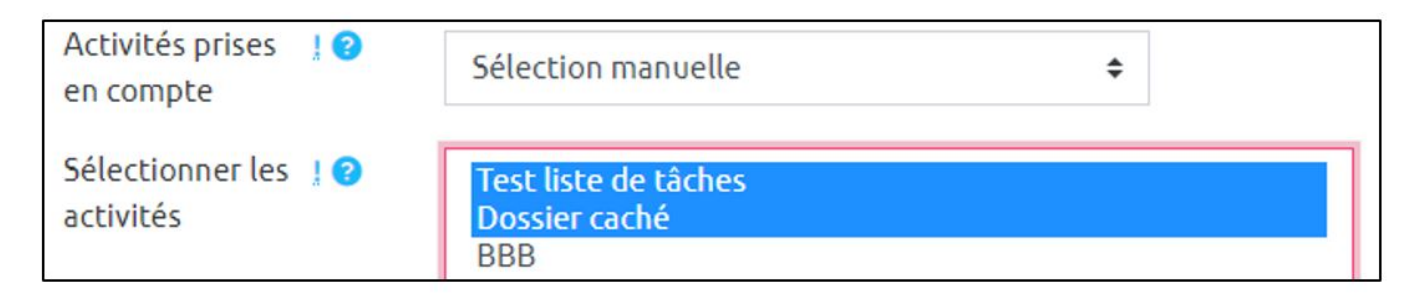

## 3. Enregistrez en bas de page

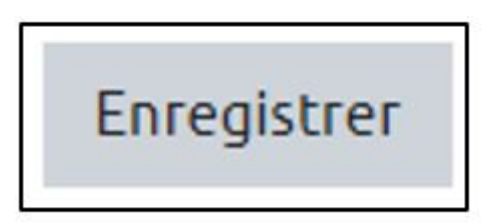

Vos étudiants verront une jauge de progression sur leur page de cours :

| Progression |           |    |  |  |  |  |  |
|-------------|-----------|----|--|--|--|--|--|
|             |           |    |  |  |  |  |  |
| Progres     | ssion: 25 | 5% |  |  |  |  |  |

Vous pourrez afficher l'ensemble des jauges de vos étudiants dans « Vue d'ensemble des étudiants » :

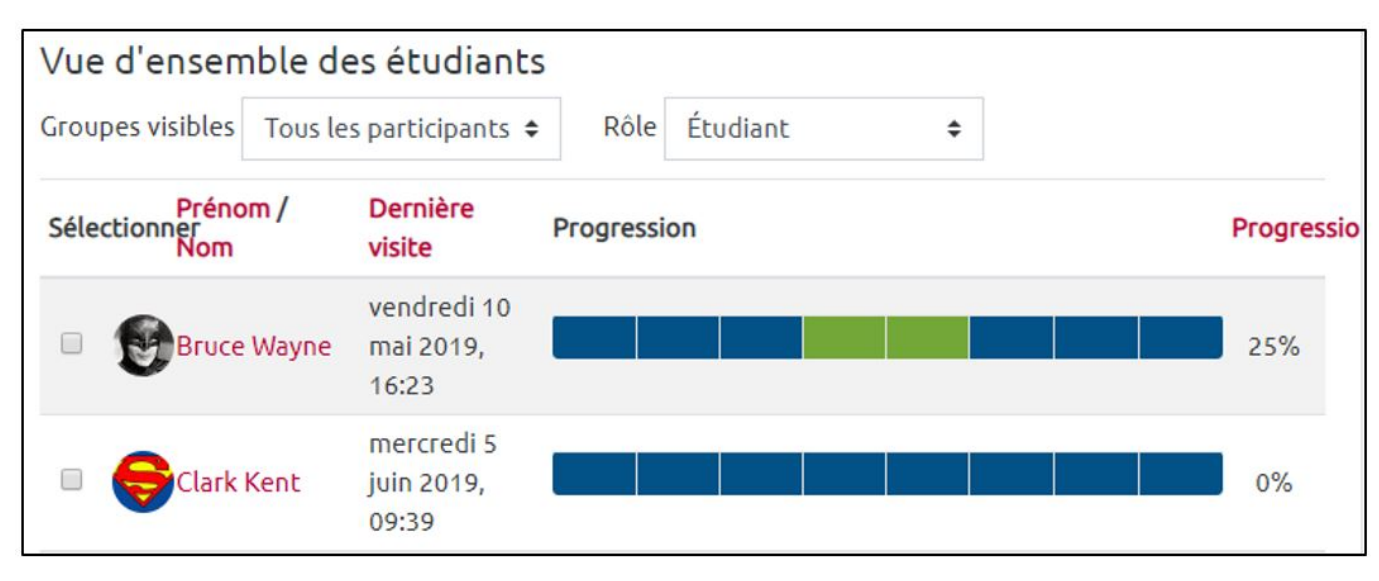

| From:<br>https://webcemu.unicaen.fr/dokuwiki/ - <b>CEMU</b>                                                             | 305 |
|----------------------------------------------------------------------------------------------------|-----|
| Permanent link:<br>https://webcemu.unicaen.fr/dokuwiki/doku.php?id=moodle:suivre_les_decrocheurs:mesurer&rev=1705416305 |     |
| Last update: <b>16/01/2024 15:45</b>                                                                                    |     |
|                                                                                                    |     |